## Не найдено ни одного сертификата организации по данным

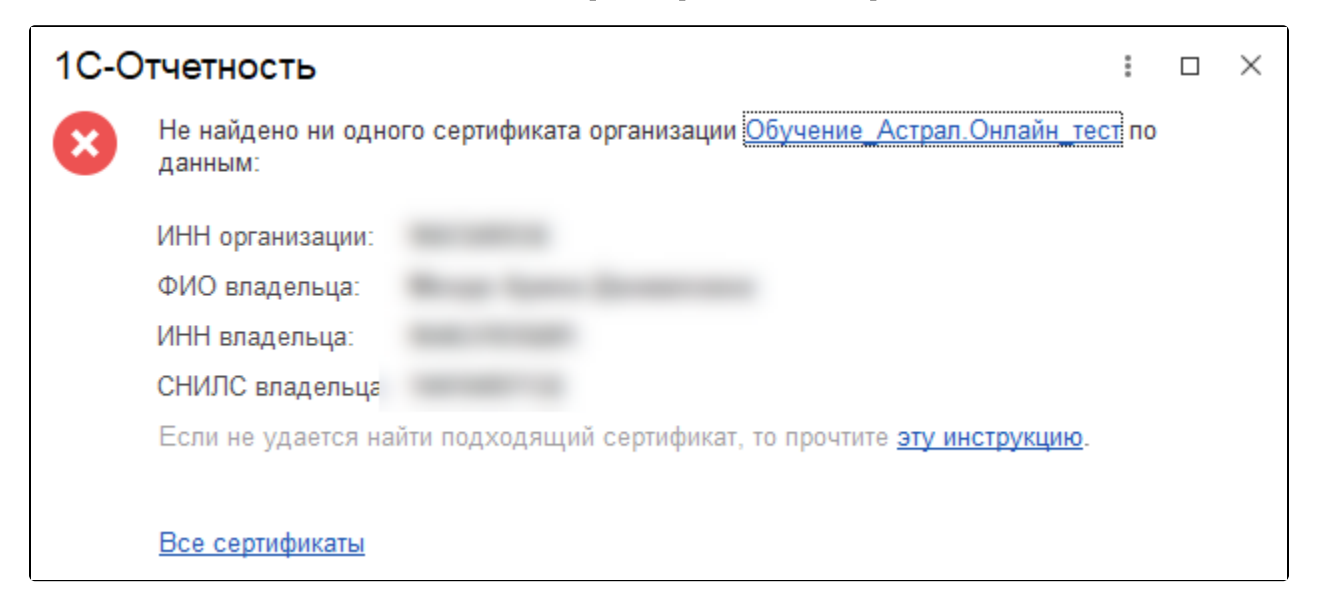

Для решения ошибки необходимо сверить реквизиты, указанные в сертификате, с реквизитами, указанными в 1С:

## 1. Перейдите в меню Пуск Панель управления Свойства браузера (либо Сеть и интернет Свойства браузера):

| 🔄 Все элементы панели управления — 🛛 🗙 |                             |                                   |                                  |                                  |  |  |  |  |
|----------------------------------------|-----------------------------|-----------------------------------|----------------------------------|----------------------------------|--|--|--|--|
|                                        |                             |                                   |                                  |                                  |  |  |  |  |
| Настройка параметров компью            | тера                        |                                   | Π                                | росмотр: Мелкие значки 🔻         |  |  |  |  |
| 🖌 Flash Player (32 бита)               | 🙆 Java                      | 🏪 Windows To Go                   | 🖬 Автозапуск                     | 📸 Администрирование              |  |  |  |  |
| 💣 Брандмауэр Защитника Windows         | 🗑 Восстановление            | 🔮 Дата и время                    | 🛢 Дисковые пространства          | 📇 Диспетчер устройств            |  |  |  |  |
| 🧧 Диспетчер учетных данных             | 🖏 Звук                      | ᡒ История файлов                  | 📟 Клавиатура                     | 😥 КриптоПро CSP                  |  |  |  |  |
| 🕼 Мышь                                 | 🖳 Панель задач и навигация  | 📓 Панель управления Рутокен       | 🔑 Параметры индексирования       | 🖳 Параметры Проводника           |  |  |  |  |
| 1 Подключения к удаленным рабоч        | 🔕 Почта (32 бита)           | 👩 Программы и компоненты          | 🐻 Программы по умолчанию         | 📱 Рабочие папки                  |  |  |  |  |
| 🖶 Распознавание речи                   | 🔗 Региональные стандарты    | 🐌 Резервное копирование и восстан | 🔂 Свойства браузера              | 🔜 Система                        |  |  |  |  |
| 🔚 Телефон и модем                      | 🗾 Управление цветом         | 📧 Устранение неполадок            | 📆 Устройства и принтеры          | 🎎 Учетные записи пользователей   |  |  |  |  |
| 🏲 Центр безопасности и обслуживан      | 🖳 Центр мобильности Windows | 🔇 Центр синхронизации             | 🍪 Центр специальных возможностей | 騹 Центр управления сетями и общи |  |  |  |  |
| 🏘 Шифрование диска BitLocker           | 🔥 Шрифты                    | 🗃 Электропитание                  |                                  |                                  |  |  |  |  |
|                                        |                             |                                   |                                  |                                  |  |  |  |  |
|                                        |                             |                                   |                                  |                                  |  |  |  |  |
|                                        |                             |                                   |                                  |                                  |  |  |  |  |

2. Откройте вкладку Содержание Сертификаты:

| 😪 Свойства: Интернет ?                                                                                                    |                                   |                                    |                                   |                   |        | ?        | ×             |       |
|----------------------------------------------------------------------------------------------------|-----------------------------------|------------------------------------|-----------------------------------|-------------------|--------|----------|---------------|-------|
| Общие                                                                                                    |                                   | Безопасность Кон                   |                                   |                   | юиденц | иальност | ъ             |       |
| Содержа                                                                                                    | ние                               | Подклк                             | очения                            | Прог              | граммы | До       | Дополнительно |       |
| Сертификаты<br>Сертификаты используются для шифрованных<br>подключений и удостоверения подлинности.<br>Очистить SSL Сертификаты Издатели                       |                                   |                                    |                                   |                   |        |          |               |       |
| Автозапол                                                                                                    | лнение<br>Авто:<br>вводи<br>под х | аполнени<br>ившиеся д<br>одящие ст | е запомина<br>анные и по<br>роки. | ает ран<br>одстав | нее    | Пара     | эметры        |       |
| Веб-канал                                                                                                    | ны и ве                           | :6-фрагмен                         | нты —                             |                   |        |          |               | _     |
| Веб-каналы и веб-фрагменты<br>предоставляют обновляемое<br>содержимое веб-сайтов, которое<br>можно прочитать с помощью<br>Internet Explorer и других программ. |                                   |                                    |                                   |                   |        |          |               |       |
|                                                                                                    |                                   |                                    | OK                                | (                 | От     | мена     | Приме         | енить |

3. Выберите ваш сертификат и откройте его двойным нажатием мыши:

| 🚷 Сертифик                | аты                 |                                                                                                  |       |          |       |       |             |        |      | ×             |
|---------------------------|---------------------|--------------------------------------------------------------------------------------------------|-------|----------|-------|-------|-------------|--------|------|---------------|
| Назначение:               |                     | <bce< th=""><th>&gt;</th><th></th><th></th><th></th><th></th><th></th><th></th><th>~</th></bce<> | >     |          |       |       |             |        |      | ~             |
| Личные Др                 | угие по             | пьзова                                                                                           | тели  | Промеж   | куточ | ные ц | ентры серти | фикаци | и    | Довереннь • • |
| Кому выда                 | эн                  |                                                                                                  | Кема  | зыдан    |       |       | Срок де     | Поня   | атно | еимя          |
| 🔄 тест_                   | Демо ор             | ган                                                                                              | Тест  | овый УЦ  | AO "K | (A    | 20.01.2022  | <нет   | r>   |               |
| Обучен                    | ние_1С-о            | тч                                                                                               | Тест  | овый УЦ  | AO "K | (A    | 22.03.2023  | <нет   | r>   |               |
| бучен                     | ие_Астр             | оал                                                                                              | Тест  | овый УЦ  | AO "K | (A    | 07.05.2022  | <нет   | r>   |               |
| <b>5</b> 000 🙀            | Обучению            | е м                                                                                              | Тест  | овый УЦ  | AO "K | (A    | 27.08.2023  | <нет   | r>   |               |
| 🗐 000 "P                  | омашка              | _те                                                                                              | Тест  | овый УЦ  | AO "K | (A    | 22.12.2021  | <нет   | r>   |               |
|                           |                     |                                                                                                  |       |          |       |       |             | -6-    |      |               |
| Импорт                    | Экс                 | порт                                                                                             |       | Удалит   | ъ     |       |             | [      | Д    | ополнительно  |
| Назначения<br>Проверка по | сертифи<br>одлиннос | ката<br>ти кли                                                                                   | ента, | , Защище | енная | элект | ронная поч  | ra     |      | Просмотр      |
|                           |                     |                                                                                                  |       |          |       |       |             | I      |      | Закрыть       |

Если необходимого сертификата нет в списке, установите его с помощью криптопровайдера VipNet CSP или КриптоПро CSP. Если сертификат сохранен на токене, ознакомьтесь с инструкцией по настройке при работе с токенами.

4. Откройте вкладку Состав и выберите поле Субъект. В нижней части окна указаны реквизиты владельца сертификата и организации:

| <u>द्वा</u> Сертио                                                | фикат                                                                                         |                                            |                 |                                  |                                                         |   | × |
|-------------------------------------------------------------------|-----------------------------------------------------------------------------------------------|--------------------------------------------|-----------------|----------------------------------|---------------------------------------------------------|---|---|
| Общие С                                                           | остав                                                                                         | Путь сертис                                | фикации         |                                  |                                                         |   |   |
| Показать                                                          | <bc< td=""><td>e&gt;</td><td></td><td></td><td><math>\sim</math></td><td></td><td></td></bc<> | e>                                         |                 |                                  | $\sim$                                                  |   |   |
| Поле                                                              |                                                                                               |                                            | Зна             | ачение                           |                                                         | ^ |   |
| Сери<br>Алго<br>Хэш-                                              | йный н<br>ритм п<br>алгори                                                                    | юмер<br>одписи<br>тм подписи               | 02:<br>ГО<br>ГО | 7ec89d00<br>CT P 34.<br>CT P 34. | Da2aef9ad4bb0d9d<br>11-2012/34.10-20<br>11-2012 256 бит |   |   |
| Ш Изда<br>Дейс                                                    | тель<br>твител                                                                                | IEH C                                      | Teo<br>27       | стовый У<br>мая 2022             | /Ц АО "КАЛУГА А<br>2 г. 12:24:28                        |   |   |
| Субъ                                                              | ект<br>ытый                                                                                   |                                            | 00<br>F0        | августа<br>Ю "Обуч<br>Ст.р. 34   | ение моя_тест_",<br>10-2012 256 бит (                   | v |   |
| CN = 00<br>0 = 000<br>L = Калу<br>S = 40 Ка<br>C = RU<br>SN = Ива | О "Обу<br>) "Обуч<br>га г<br>алужск                                                           | чение моя_те<br>ение моя_тес<br>ая область | ст_"<br>т_"     |                                  |                                                         | ^ | 6 |
| G = Иван<br>Т = Гене<br>СНИЛС =                                   | Ивано<br>ральнь<br>19701                                                                      | вич<br>ій директор<br>665995               |                 |                                  |                                                         | • |   |
|                                                                   |                                                                                               |                                            | Свойс           | тва                              | Копировать в файл                                       | n | ] |
|                                                                   |                                                                                               |                                            |                 |                                  | 0                                                       | к |   |

5. В карточке физического лица в 1С сверьте ИНН (1), СНИЛС (2), ФИО владельца сертификата (3) с реквизитами в сертификате. В карточке физического лица в 1С не должно быть лишних символов, например, двух пробелов между фамилией и именем:

| (Физическое ли                                                       | ицо)                                              |
|----------------------------------------------------------------------|---------------------------------------------------|
| Основное Банковские счета Лицевые счета Основные варианты перечислен | ния сотруднику Основные сотрудники физических лиц |
| Записать и закрыть 📳 🖉 🖶 Согласие на обработку ПДн                   |                                                   |
| Страхование Налог на доходы Подпись                                  |                                                   |
| Полное имя: Тестов Тест Тестович                                     | лонения Изменить ФИО Код: 00-0000001              |
| Фамилия:                                                             | История ФИО                                       |
| Главное Адреса, телефоны История работы                              |                                                   |
| Дата рождения: 01.01.1960 📾 ИНН: 779955555 ?                         | Документ, удостоверяющий личность                 |
|                                                                      | Вид документа: Паспорт гражданина РФ 💌            |
|                                                                      | Серия: ? Номер: 000000 ?                          |
| Место рождения: Москва .                                             |                                                   |
| Гражданство                                                          |                                                   |
| • Гражданство страны: РОССИЯ                                         | 🝷 🖓 Дата выдачи: 10.01.2000 🗎 Код подразд.: -     |
| 🔿 Лицо без гражданства                                               | Срок действия:                                    |
| ИНН в стране гражданства:                                            |                                                   |
| Сведения о гражданстве действуют с:                                  | Сведения о документе деиствуют с: 10.01.2000      |
| История изменения гражданства                                        | Предыдущие удостоверения личности Все документы   |

6. В карточке организации в 1С сверьте юридический адрес организации с адресом в сертификате. Адрес в карточке организации должен быть заполнен в соответствии с классификатором 1С. Если в классификаторе 1С нет нужного адреса, сверьте адрес с выпиской ЕГРЮЛ, обновите классификатор согласно статье Заполнение адреса с помощью ФИАС и перезаполните адрес. Проверьте соответствие адреса классификатору, нажав кнопку **Проверить заполнение**.

Если все данные совпадают, но ошибка сохраняется, то необходимо выполнить следующие действия:

1. Создайте новое физическое лицо владельца сертификата, в старом добавить какой-либо отличающий символ и пометить его на удаление. 2. Выберите новое физическое лицо как руководителя организации.

Подписант, на которого выпущен сертификат, должен быть внесен в реестр **Подписи ответственных лиц**. Чтобы открыть реестр перейдите в **Се рвис и настройки Функции для технического специалиста Регистры сведений Ответственные лица** или воспользуйтесь ссылкой:

elcib/list/.

Для некоторых конфигураций, например, ЗУП 3.1 можно найти в карточке **Организации Учетная политика и другие настройки Ответственные** лица

Если подписант отсутствует в реестре **Подписи ответственных лиц**, нажмите кнопку **Создать**. В открывшемся окне выберите из списка организацию (1), физическое лицо (2) и должность (3). В поле **Действует с:** (4) по умолчанию будет выбрана дата 01.01.1980. Необходимо изменить дату на более актуальную, например, вчерашнюю. Если оставить текущую или указать сегодняшнюю дату, сертификат может не отобразиться:

| 🗲 🔶 ☆ Подписи ответственных лиц (создание) * |                      |     |  |  |  |  |
|----------------------------------------------|----------------------|-----|--|--|--|--|
| Записать и закрыть                           | Записать             |     |  |  |  |  |
| Организация/Подразделение:                   | 1                    | 🗗   |  |  |  |  |
| Физическое лицо:                             | 2                    | • 0 |  |  |  |  |
| Должность: 3                                 | Генеральный директор | • 0 |  |  |  |  |
| Действует с: 4                               | 30.06.2023           |     |  |  |  |  |
|                                              |                      |     |  |  |  |  |

Сертификат казначейства

Если сертификат на должностное лицо выдан Федеральным Казначейством, в заявлении необходимо отметить пункт **Клиент Казначейства России** (1) и выбирать подписанта как сотрудника (2) даже если подписант – руководитель организации. Данного сотрудника не должно быть в ответственных лицах:

| Организация:            |                                                    |
|-------------------------|----------------------------------------------------|
| Вид организации:        | ✓Клиент Казначейства России ?                      |
| OFPH                    | 122 <sup>17</sup> **** 40000                       |
| Юридический адрес:      | Accession and range Technol. United Technol. 4, 12 |
| Гос. органы:            | Уточнить                                           |
| Пользователи:           | Только Вы ?                                        |
| <b>A</b>                |                                                    |
| Сертификат:             |                                                    |
| Владелец сертификата:   | Сотрудник - Выбрать ?                              |
| Сертификат эл. подписи: | Выбрать                                            |

3. Создайте заявление и выберите сертификат.